## Power Acoustik CP-71W - Wireless Android Auto Update (June 2024)

**WARNING:** Before attempting this update, please read these instructions carefully and don't skip any steps, and be sure to use a blank flash drive (FAT32 format) from a reputable brand (SanDisk, Samsung, etc). If the flash drive is not empty, be sure to format it. You can find instructions on how to format a flash drive HERE.

A minimum 16GB USB Type-A flash drive with USB 2.0 or 3.0 is <u>required</u>. Using a flash drive with unknown USB specification will diminish data transfer and can corrupt the system processors. Use reliable name-brand USB flash drives. We use and recommend <u>SanDisk Cruzer</u>, available at Walmart.

Download Update Files (71mb): <u>https://poweracoustik.com/downloads/CP-</u> 71W WirelessAndroidAuto Update.zip

Video Walk Through: <u>https://www.youtube.com/watch?v=BdTMBzv5\_3E</u>

## **USB Update Instructions**

- Download the CP-71W Wireless Android Auto update files and save them to your computer.
- 2. **Unzip** the CP-71W\_WirelessAndroidAuto\_Update.zip file to an **empty** USB flash drive.
- 3. The files you extracted to your USB flash drive should look like this:

| Name         | ^ Size   |
|--------------|----------|
| ISPBOOOT.BIN | 100.3 MB |
| v 🚞 update   |          |
| st25mcu.bin  | 115 KB   |
|              |          |

- 4. With the radio **powered on**, insert the USB flash drive into the **back** USB port.
- You may get a "No data can be played" message, but ignore and go back to the Home screen.
- 6. Click on the Settings button and scroll down the menu and select Serial & Version.

- 7. Click the **Update** button, and you will see a window with **New Firmware Version** pop up and click **Update** to begin the updating process.
- 8. Please wait approximately 2 minutes, you will see multiple different screens until you finally see the initial setup screen.
- 9. Once you complete the quick setup, your CP-71W is now fully updated!
- 10. You can verify that the update was successful by going to the home screen and seeing if the Android Auto icon has now appeared.